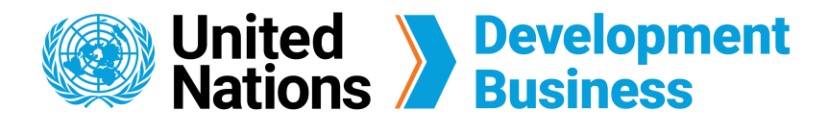

## How to Renew your Subscription

All subscriptions to UNDB last for one year, after which you have to renew your subscription through the website.

1 Log in with the e-mail address and password associated with your account.

(2) Click My account located at the top right corner of the UNDB website. Then click the Payment History tab from your profile page. You can also click the Renew button to direct you to the same page.

| United Nations | Development<br>Business | <u>My.</u>  | account Publish Renew Log.out Contact Us |
|----------------|-------------------------|-------------|------------------------------------------|
| About Us 🗸     | Projects & Tenders      | Resources 🗸 | News & Events 🔻                          |
|                | VIEW EDIT DELETE        | REVISIONS   |                                          |

(3) At the Purchase History tab, click the **Renew** button to renew your subscription.

Note: You can get to this page directly by logging in to your account and clicking the Purchase History tab. From this page, you can check your past subscriptions, invoices/receipts, and subscription status.

| rofile<br>y profile       | Your cu<br>One-Year Co | rporate Subscription                  | <b>ription s</b><br>n: Expiration dat | tatus: A | Active<br>Iar 2024                  |            |            |                               |                        |                                     |                 |
|---------------------------|------------------------|---------------------------------------|---------------------------------------|----------|-------------------------------------|------------|------------|-------------------------------|------------------------|-------------------------------------|-----------------|
| my password<br>nissions   | RENEW                  |                                       |                                       |          |                                     |            |            |                               |                        |                                     |                 |
| ices                      | Order<br>number        | Title                                 | Unit price                            | Quantity | Placed                              | Total      | Payments   | Payment dates                 | Outstanding<br>balance | Order status                        | Invoice/Receipt |
| ment History<br>anization | <u>125</u>             | One-Year<br>Corporate<br>Subscription | \$2,400.00                            | 1.00     | Monday,<br>March 6, 2023<br>- 16:27 | \$2,400.00 | \$2,400.00 | Mon,<br>06/03/2023 -<br>16:27 | \$0.00                 | Completed                           | <u>Receipt</u>  |
| Favorites<br>in history   | <u>124</u>             | One-Year Full<br>Subscription         | \$590.00                              | 1.00     | Monday,<br>March 6, 2023<br>- 11:28 | \$590.00   | \$590.00   | Mon,<br>06/03/2023 -<br>11:28 | \$0.00                 | Completed                           | <u>Receipt</u>  |
| ed searches               |                        | One-Year Full<br>Subscription         | \$590.00                              | 1.00     |                                     | \$590.00   |            |                               | \$590.00               | Draft -<br><u>Complete</u><br>order |                 |
|                           |                        | One-Year<br>Corporate<br>Subscription | \$2,400.00                            | 1.00     |                                     | \$2,400.00 |            |                               | \$2,400.00             | Draft -<br><u>Complete</u><br>order |                 |
|                           | <u>127</u>             | One-Year Full<br>Subscription         | \$590.00                              | 1.00     |                                     | \$590.00   |            |                               | \$590.00               | Draft -<br><u>Complete</u><br>order | Invoice         |

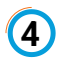

(4) Enter your billing information and coupon code, if you have one, then click **Next**: Review and Generate Invoice. You have the option to pay by Credit Card, Cheque or

Bank Transfer.

| Payment information *          | Product                         | Price            |
|--------------------------------|---------------------------------|------------------|
| Payment method *               | One-Year Corporate Subscription | \$2,400.00       |
|                                |                                 | Total: \$2,400.0 |
|                                | Coupon code                     |                  |
|                                |                                 |                  |
| Credit card                    | APPLY COUPON                    |                  |
| Bank Transfer                  |                                 |                  |
| Cheque                         |                                 |                  |
|                                |                                 |                  |
|                                |                                 |                  |
| Card number *                  |                                 |                  |
|                                |                                 |                  |
| Month * Year *                 |                                 |                  |
| MM / YY                        |                                 |                  |
| cvv *                          |                                 |                  |
|                                |                                 |                  |
| Billing Address                |                                 |                  |
| John<br>Doe                    |                                 |                  |
| New York<br>New York, NY 10001 |                                 |                  |
| United States                  |                                 |                  |
| EDIT                           |                                 |                  |
|                                |                                 |                  |

(5) Click Generate an Invoice to print an invoice of the order before checkout. You may also generate an invoice after completion of the checkout process from the Purchase History tab of your profile page.

6 Add your payment details then click **Submit Order**.

| Checkout                                                                                                    |                                 |                   |
|----------------------------------------------------------------------------------------------------|---------------------------------|-------------------|
| If you require an invoice, you can download or print this by clicking 'Generate an Invoice' prior to submitting your order. |                                 |                   |
| Once you have reviewed your order and checked that all the details have been entered correctly, click 'Submit Order'.       |                                 |                   |
|                                                                                                    |                                 |                   |
| Account information *                                                                                                    | Product                         | Price             |
| Email                                                                                                    | One-Year Corporate Subscription | \$2,400.00        |
|                                                                                                    |                                 | Total: \$2,400,00 |
|                                                                                                    |                                 | Total. 02,400.00  |
| Payment information ( <u>Edit</u> ) *                                                                                       | Coupon code                     |                   |
| Discover Card ending in 0012 December                                                                                       |                                 |                   |
| Expires 11/2028                                                                                                    |                                 |                   |
| John<br>Doe                                                                                                    | AFFEI COUFON                    |                   |
| New York                                                                                                    |                                 |                   |
| New York, NY 10001                                                                                                    |                                 |                   |
| United States                                                                                                    |                                 |                   |
|                                                                                                    |                                 |                   |
| Invoice                                                                                                    |                                 |                   |
| GENERATE AN INVOICE                                                                                                    |                                 |                   |
|                                                                                                    |                                 |                   |
| You can return to this order from your purchase history page.                                                               |                                 |                   |
|                                                                                                    |                                 |                   |
|                                                                                                    |                                 |                   |
| SUBMIT ORDER Go back                                                                                                    |                                 |                   |

Note: Do NOT click the Submit Order button more than once. Providing the same credit card information more than once within two minutes will result in rejection of the payment. If payment

is declined, consult your bank before trying again.

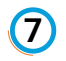

A confirmation message will appear at the top of the page and a confirmation e-mail will be sent to you.

## Thank you for your order.

Your order number is 127. You can view your order on your account page when logged in.

View Receipt

Note: Log in and go to the Profile Home page to check your Purchase History.

Contact us for more enquiries:

Subscription Services E-MAIL: dbsubscribe@un.org TEL: + 1 (212) 963-1516 FAX: +1 (917) 367-0266

Note: To print user guide, select the "Poster" page size setting before printing.